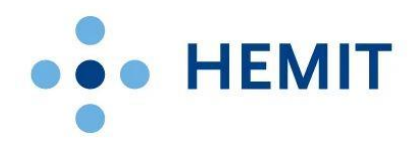

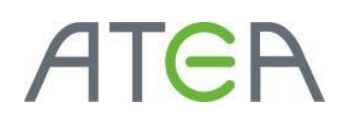

### HEMIT EKSTRANETT

HVORDAN GJØR JEG DET?

## 02 – Legge inn listeelementer

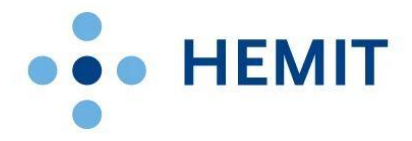

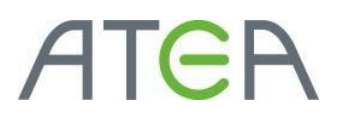

#### Introduksjon

Denne brukerveiledningen er laget for Hemit Ekstranettportal. (https://ekstranett.helse-midt.no/)

I dette dokumentet tar vi for oss registrering, oppdatering og sletting av listeelementer. Med listeelementer menes alle innslag som ligger i standard lister i SharePoint-løsningen. Dette kan være oppgavelister, kalendere, kunngjøringer med mere. Vi kommer til å vise kun ett eksempel på behandling av en slik liste, da metoden kan benyttes på alle typer standard lister i Ekstranett.

#### Innhold

| Introduksjon                                         | 2 |
|------------------------------------------------------|---|
| Registrering av listeelement – Hvordan gjør jeg det? | 3 |
| Åpne en liste                                        | 4 |
| Nytt element                                         | 4 |
| Registrere data                                      | 5 |
| Slette ett element                                   | 6 |

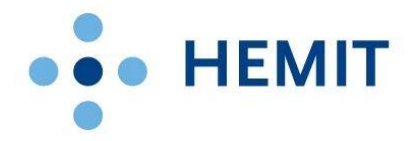

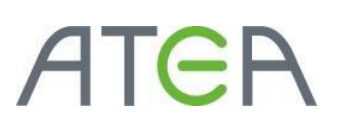

#### Stikkordsliste

Noen av stikkordene som er brukt i «Hvordan gjør vi det?».

Her beskriver vi noen uttrykk som er typisk brukt i SharePoint 2016. <u>https://ekstranett.helse-midt.no</u> er bygget på SharePoint 2016.

- **Område**: Et område består av sider, lister, biblioteker og annet innhold.
- **Side**: Et område kan bestå av mange sider. Sidene kan presentere innhold ved hjelp av webdeler.
- Liste: En liste er en samling med liste-elementer. En liste er en tabell med kolonner og felt. Den har skjema som gjør at man kan endre og legge til elementer. Elementer har tilknyttet data til seg basert på hvilken type liste det er. For eksempel vil en oppgave typisk ha en tittel og en start- og en ferdigdato.
- **Bibliotek**: Bibliotek er egentlig en liste med filer. Bibliotek kan inneholde alle filer som SharePoint godtar. Vanligvis vil det være Office-dokumenter og PDF-dokumenter eller nettsider.
- **Webdel**: En webdel presenterer innhold og kan interagere med bruker. Webdeler finnes på sider, og det kan være mange webdeler på en side. De kan for eksempel presentere en visning av en liste/bibliotek, eller den kan vise nyheter. Det finnes også webdeler som presenterer søk eller som har innebygde fritekstfelt.
- **Hjelpemeny**: Også kalt «Ribbon-meny», eller «båndet». Denne er lik båndet du ser i Office 2016. Menyen plasserer seg øverst på de fleste SharePoint-sider og har funksjonalitet basert på hvor du er. Du når sideinnstillinger hvis du er på en vanlig side, og du får innstillinger på liste hvis du er i en liste.
- **Fly-out**: Når man holder over elementer i lister, biblioteker og i søk vil det dukke opp en dialogboks. Denne vil variere etter hvilken type dokument eller listeelement man holder over, og få innhold og menyer basert på det.

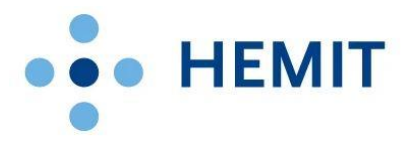

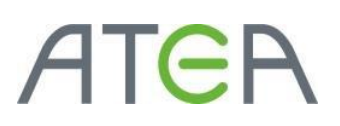

#### Registrering av listeelement – Hvordan gjør jeg det?

#### Åpne en liste

For å gå inn i en liste, kan du klikke på tittelen til en webdel, eller finne listen fra menyen.

| Hemit Ekstranett                                                                                                    |                                                                                                    |
|----------------------------------------------------------------------------------------------------|----------------------------------------------------------------------------------------------------|
| BLA GJENNOM SIDE                                                                                                    |                                                                                                    |
| HELSE                                                                                                    | Ekstranett Ekstranett Drift / REDIGER KOBLINGER<br>Ekstranett                                                                                                    |
| Dokumenter                                                                                                    | Hjemmeside                                                                                                    |
| Brukerbestilling                                                                                                    | Ekstranett Helse Midt-Norge                                                                                                    |
| Lister<br>Prosjektliste<br>Brukere<br>Internekoblinger<br>Admin<br>Områder<br>Drift<br>Styreadministrasjon He<br>Midt-Norge RHF | Dette er Helse Midt-Norges nettsted for enkel og sikker deling av informasjon innenfor ulike prosjekter og andre nettverksbaserte fora, tilgjengelig fra internett.         Her kan prosjektdeltakerne publisere nyheter, laste opp dokumenter, dele kontakter, diskutere, dele kalender m.m.         Kontakt:         Ønsker du mer informasjon om løsningen? Ta kontakt med HEMIT.         Opplever du feil med løsningen? Ta kontakt med HEMIT kundesenter.         else |
| Styreadministrasjon He<br>Nord-Trøndelag HF<br>Styreadministrasjon St.<br>Olavs Hospital HF                                     | else Kunngjøringer<br>Det er for øyeblikket ingen aktive kunngjøringer. Du kan legge til en ny kunngjøring ved å klikke Legg til ny kunngjøring.                                                                                                    |
| Styreadministrasjon He<br>Sunnmøre HF                                                                                           | else                                                                                                    |

#### Nytt element

Her kan du velge hvordan du kan legge til nye elementer, som vist i bildet under. Du kan også gå på **liste** i menyen øverst og velg **hurtigredigering**. Du vil da få en excelvisning for å legge til eller oppdatere flere elementer. Du kan også velge å legge til elementet direkte fra webdelen, dersom denne tillater dette. I forrige bilde ser du «Legg til ny kunngjøring». Klikker du denne kommer du rett til skjema for registrering uten å gå via listen.

| Hemit Ekstranett                             |                                                                                                    |                                          |
|----------------------------------------------|----------------------------------------------------------------------------------------------------|------------------------------------------|
| BLA GJENNOM                                  | LISTE                                                                                                    |                                          |
| Nytt Ny<br>element - Mappe<br>Ny E           | Oversjonslogg     Oversjonslogg       Source     Legg ved       Jegg ved     Varsle       Merker og     Merker og       Kommendarer     Arbeidsflyter og       vehandle     Handlinger | Godkjenn/avvis Velg                      |
| Dokumenter<br>Brukerbestilling<br>Lister     | <ul> <li>ny kunngjøring <del>Aler rediger denne listen</del></li> <li>Alle elementer ••• Søk etter et element</li> </ul>                                                               | nytt element<br>eller ny                 |
| Prosjektliste<br>Brukere<br>Internekoblinger | ✓ Tittel Endr<br>Kom i gang med Windows SharePoint Services! 5. fe                                                                                                    | ret Endret av Ebruar 2007 🗌 HELSEPC 2007 |

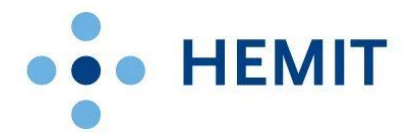

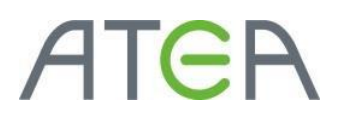

#### Registrere data

Fyll inn data i skjema som kommer opp. Hvilke felter som skal fylles inn avhenger av både listetype og tilpassinger gjort fra områdeeiere og administratorer. Se etter hjelpetekst for hvert felt. Merk også at alle felt markert med \* er obligatorisk. Øverst har du forskjellige hjelpefunksjoner for tekstbehandling, utklippsverktøy, legg ved fil og lignende. Denne menyen vil også endre seg om du står i ett felt med muligheter for rik tekst. (I slike felter vil man også kunne legge til tabeller, bilder osv.) Klikk **Lagre** øverst i menyen eller nederst i skjema når du er ferdig.

| Kunngjøringer - Nytt element 🛛 🗙                                                                                                    | Kunngjøringer - Nytt element ×                                                                                                    |
|----------------------------------------------------------------------------------------------------|----------------------------------------------------------------------------------------------------|
| REDIGER<br>Lagre Avbryt Lim Kopier<br>Utfør Utklippstade<br>Brødtekst<br>Laggre Avbryt Lim Kopier<br>Lagge Avbryt Lim Kopier<br>Lagge Avbryt Lim Kopier<br>Lagge Avbryt Lim Kopier<br>Lagge Avbryt Lim Kopier<br>Lagge Avbryt Lim Kopier<br>Lagge Avbryt Lim Kopier<br>Lagge Avbryt Lim Kopier<br>Lagge Avbryt Lim Kopier<br>Lagge Avbryt Lim Kopier<br>Lagge Avbryt Lim Laggre | REDIGER       FORMATER TEKST       SETT ININ         Brødtekst       13px       E       E       ABC       E         Lin       E       K       U abe       X, x <sup>2</sup> E       Stavekontroll       Markering         Utklippstavle       Skrift       Valkommen til denne siden!       Velkommen til denne siden!       Vilanserer i dag en ny side       Vilanserer i dag en ny side         Her trenger vi litt fet tekst.       Vilanserer i dag en ny side       Her trenger vi litt fet tekst.       Vilanserer i dag en ny side |
| Utløper                                                                                                    | Utløper                                                                                                    |

Når elementet er lagret vil listen, samt tilknyttede webdeler oppdateres. Nye elementer markeres med en grønn stjerne.

| Hemit Ekstra               | nett                                              |                                    |                          |                           |                           |                           |           |
|----------------------------|---------------------------------------------------|------------------------------------|--------------------------|---------------------------|---------------------------|---------------------------|-----------|
| BLA GJENNOM                | ELEMENTER LISTE                                   |                                    |                          |                           |                           |                           |           |
| Nytt Ny<br>element - Mappe | Vis Rediger<br>element element × Slett element    | Legg ved<br>fil<br>Varsle<br>meg + | Merker og<br>kommentarer | <b>O</b><br>Arbeidsfl     | lyter Godkjenn/avvis      | Nutt alamant              |           |
| Ny                         | Behandle                                          | Handlinger Del og spor             | Merker og kommentarer    | A                         | Arbeidsflyter             | listovisning              |           |
| Dokumenter                 | 🕀 ny k                                            | unngjøring eller                   | rediger denne            | listen                    |                           | listevisning              |           |
| Brukerbesti                | lling Alle eleme                                  | enter ··· Søk et                   | ter et element           | Q                         |                           |                           |           |
| Lister                     |                                                   | -                                  | /                        |                           |                           |                           |           |
| Prosjektliste              | ✓ Titte                                           | 21                                 |                          |                           | Endret                    | Endret av                 | Opprettet |
| Brukere                    | rukere Velkommen til denne siden! #               |                                    |                          | For et par sekunder siden | HELSEPORTAL\administrator | For et par sekunder siden |           |
| Internekobl                | inger Kom i gang med Windows SharePoint Services! |                                    |                          | 5. februar 2007           | HELSEPORTAL\administrator | 5. februar 2007           |           |
| Admin                      |                                                   |                                    |                          |                           |                           |                           |           |

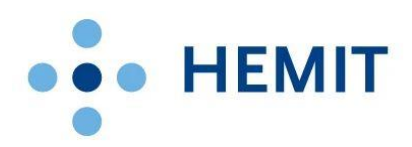

# ATER

| Hemit Ekstranett                                                                              |                                                                                                    |                                                                                        | HELSEPORTAL\administrator + 🔯                                              |
|-----------------------------------------------------------------------------------------------|----------------------------------------------------------------------------------------------------|----------------------------------------------------------------------------------------|----------------------------------------------------------------------------|
| BLA GJENNOM SIDE                                                                              |                                                                                                    |                                                                                        | 🖸 DEL 🚖 FØLG                                                               |
| HELSE • • MIDT-NORGE Ekstr                                                                    | anett Ekstranett Drift 🖍 REDIGER KOBLINGER<br>anett                                                                                                    |                                                                                        | Sak i dette området                                                        |
| Dokumenter<br>Brukerbestilling                                                                | Hjemmeside<br>Ekstranett Helse Midt-Norge                                                                                                    |                                                                                        |                                                                            |
| Lister<br>Prosjektliste<br>Brukere<br>Internekoblinger                                        | Dette er Helse Midt-Norges nettsted for enkel og sikker deling av informa<br>tilgjengelig fra internett.<br>Her kan prosjektideltakerne publisere nyheter, laste opp dokumenter, dele kont | sjon innenfor ulike prosjekter og andre nettvo<br>akter, diskutere, dele kalender m.m. | erksbaserte fora,                                                          |
| Admin<br>Områder<br>Drift                                                                     | Kontakt:<br>Ønsker du mer informasjon om løsningen? Ta kontakt med HEMIT.<br>Opplever du feil med løsningen? Ta kontakt med HEMIT kundesenter.                                             | Nytt element i                                                                         | Koblinger<br>= Helse Midt-Norge hjemmeside                                 |
| Styreadministrasjon Helse<br>Midt-Norge RHF<br>Styreadministrasjon Helse<br>Nord-Trøndelag HF | Kunngjøringer                                                                                                    | webdel                                                                                 | HEMIT hjemmeside     Klikk her for ä endre passord     Gient ditt passord? |
| Styreadministrasjon St.<br>Olavs Hospital HF<br>Styreadministrasjon Helse<br>Sunnmøre HF      | etter HELSEPORTALJadministrator<br>Vi lanserer i dag en ny side<br>Her trenger vi litt fet tekst                                                                                           |                                                                                        | ●Legg til ny kobling                                                       |

#### Slette ett element

For å slette elementer kan dette også gjøres på flere måter. Den enkleste måten er å benytte funksjonen for **Slett element** når du har elementet åpent. Denne funksjonen er kun tilgjengelig dersom du har rettigheter til å slette.

| Hemit Ekstranett                             |                                                       |                                                            |      |
|----------------------------------------------|-------------------------------------------------------|------------------------------------------------------------|------|
| BLA GJENNOM VIS                              | <ul> <li>Varsle meg</li> <li>Arbeidsflyter</li> </ul> | Slette<br>element<br>direkte                               |      |
| Dokumenter<br>Brukerbestilling<br>Lister     | Handlinger<br>Tittel<br>Brødtekst                     | Velkommen til denne siden!<br>Vi lanserer i dag en ny side |      |
| Prosjektliste<br>Brukere<br>Internekoblinger | Utløper<br>Opprettet                                  | 21.10.2014<br>21.10.2014 HELSEPORTAL\administrator         | Lukk |
| Admin<br>Områder                             | Sist endre                                            | t 21.10.2014 11:58 av 🗆 HELSEPORTAL\administrato           | r    |

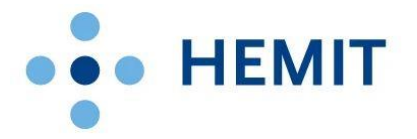

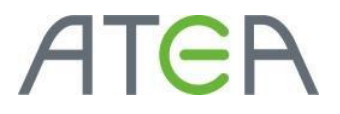

For å slette flere elementer kan man gjøre dette enkelt fra listen. Ved å klikke på haken til venstre på elementene så markeres disse. Når man så har markert alle man ønsker å slette, velger man **slett element** i menyen på toppen.

| Hemit Ekstra               | nett                         |                                             |                 |                         |                          |          |                                        |        |                                          |  |
|----------------------------|------------------------------|---------------------------------------------|-----------------|-------------------------|--------------------------|----------|----------------------------------------|--------|------------------------------------------|--|
| BLA GJENNOM                | ELEMENTER                    | LISTE                                       |                 |                         |                          |          |                                        |        |                                          |  |
|                            | 6                            | Versjonslogg Delt med                       |                 | 4                       |                          | ٢        | ×                                      |        |                                          |  |
| Nytt Ny<br>element - mappe | Vis Redige<br>element elemen | t X Slett element                           | Legg ved<br>fil | Varsle<br>meg +         | Merker og<br>kommentarer | Arbeidsf | yter Godkjenn/avvis                    | 1      |                                          |  |
| Ny                         | Beł                          | nandle                                      | Handlinger      | Del og spor             | Merker og kommentarer    | ,        | Arbeidsflyter                          | - 1    | Marker                                   |  |
| Dokumenter                 |                              | ⊕ ny k                                      | unngjør         | i <mark>ng</mark> eller | rediger denne li         | isten    |                                        |        | elementer og                             |  |
| Brukerbesti                | lling                        | Alle eleme                                  | nter            | Søk et                  | ter et element           | O        |                                        |        | velg <b>slett</b>                        |  |
| Lister                     |                              |                                             |                 |                         |                          |          |                                        |        | element                                  |  |
| Prosjektliste              | <del>}</del>                 | Titte                                       |                 |                         |                          | _        | Endret                                 | Endret | et                                       |  |
| Brukere                    |                              | ✓ Vell                                      | kommen til      | denne side              | n! 🗱                     |          | 10 minutter siden                      | - HEL  | SEPORIAL\administrator 10 minutter siden |  |
| Internekobl                | inger                        | Kom i gang med Windows SharePoint Services! |                 |                         | 5. februar 2007          | 🗆 HEL    | SEPORTAL\administrator 5. februar 2007 |        |                                          |  |
| Admin                      |                              |                                             |                 |                         |                          |          |                                        |        |                                          |  |
|                            |                              |                                             |                 |                         |                          |          |                                        |        |                                          |  |

Lykke til!